## File Ed

• C

• R

▼ Fi

## <u>การแสดงข้อมูลใน Hierarchy</u>

ในการเรียกรายงานในระบบ BI บางรายงานจะแสดงข้อมูลแบบสรุป โดยมีเครื่องหมาย 
ชึ่งแสดงว่าสามารถแสดงข้อมูลละเอียดได้อีก นอกจากการ click ที่ละบรรทัดแล้ว เรา

สามารถใช้ Properties / Characteristic / Hierarchy ได้ด้วย

| olumns                           | Table Chart Filter Current Filter Values              |                  |                  |
|----------------------------------|-------------------------------------------------------|------------------|------------------|
| วด/ปึงบประมาณ                    | งวด/ปึงบประมาณ                                        | 012.2012         | Overall Result   |
| )WS                              | ้รายได้จากการบริการ                                   | 708,695,033.55   | 708,695,033.55   |
| Key Figures                      | ้รายได้จากการวิจัย                                    | 3,941,368.73     | 3,941,368.73     |
| Project Type                     | รายได้จากการศึกษา                                     | 7,595,124.00     | 7,595,124.00     |
|                                  | รายได้จากการบริการวิชาการ                             | 11,871,941.68    | 11,871,941.68    |
| ่<br>ระเภทผู้ป่วย<br>ขันธกิจหลัก | รายได้จากการดำเนินการอื่น                             | -11,248,168.35   | -11,248,168.35   |
|                                  | ' ***รวมรายได้                                        | 720,855,299.61   | 720,855,299.61   |
| หัสบริการ<br>- ≍ี = = = =        | * ต้นทนทางตรง                                         | 375,669,541.62   | 375,669,541.62   |
| หสบรษท<br>ไทธิ์การรักษา          | * ต้นทนทางตรงปันส่วน                                  | 628,029,328.49   | 628,029,328.49   |
| หน่วยงานผู้ให้บริการ             | •้ต้นทนทางอ้อม - หน่วยบริการ                          | 131,539,110.29   | 131,539,110.29   |
| หน่วยงานเจ้าของหลักสูตร          | •้ต้นทนทางอ้อม - หน่วยสนับสนน                         | 148,537,307.01   | 148,537,307.01   |
| หน่วยงานเจ้าของไข้               | *** รวมต้นทน                                          | 1,283,775,287.41 | 1,283,775,287.41 |
| เล้กสูตรแต่ละชั้นปี              | ***กำไรขั้นต้น                                        | -562,919,987.80  | -562,919,987.80  |
|                                  | * ดำใช้จำยขายและบริหาร                                | 276,192,901.35   | 276,192,901.35   |
|                                  | ***กำไร(+) / ขาดทน (-) ก่อนรายได้สนับสนนและรายได้อื่น | -839,112,889,15  | -839,112,889,15  |
|                                  | รายได้สนับสนน                                         | 946.690.069.39   | 946,690,069,39   |
|                                  |                                                       | 107.577.180.24   | 107.577.180.24   |
|                                  |                                                       | ,                | ,,               |

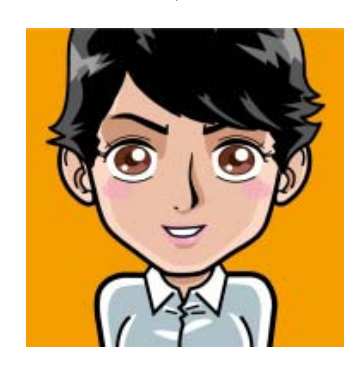

## Export to Excel Chart Setting

หมายเหตุ : รายงานนี้เริ่มใช้กับข้อมูล Period 01.2011 ( ตุลาคม 2553 )

Desktop »

Unit\_cost (\\192.168.32.51) (Z:)

Data (D:) »

EN 🔺 🍖 🛱 🕪

☆ 🌣

gn In 🔌 🔹

17:10

สิริราข

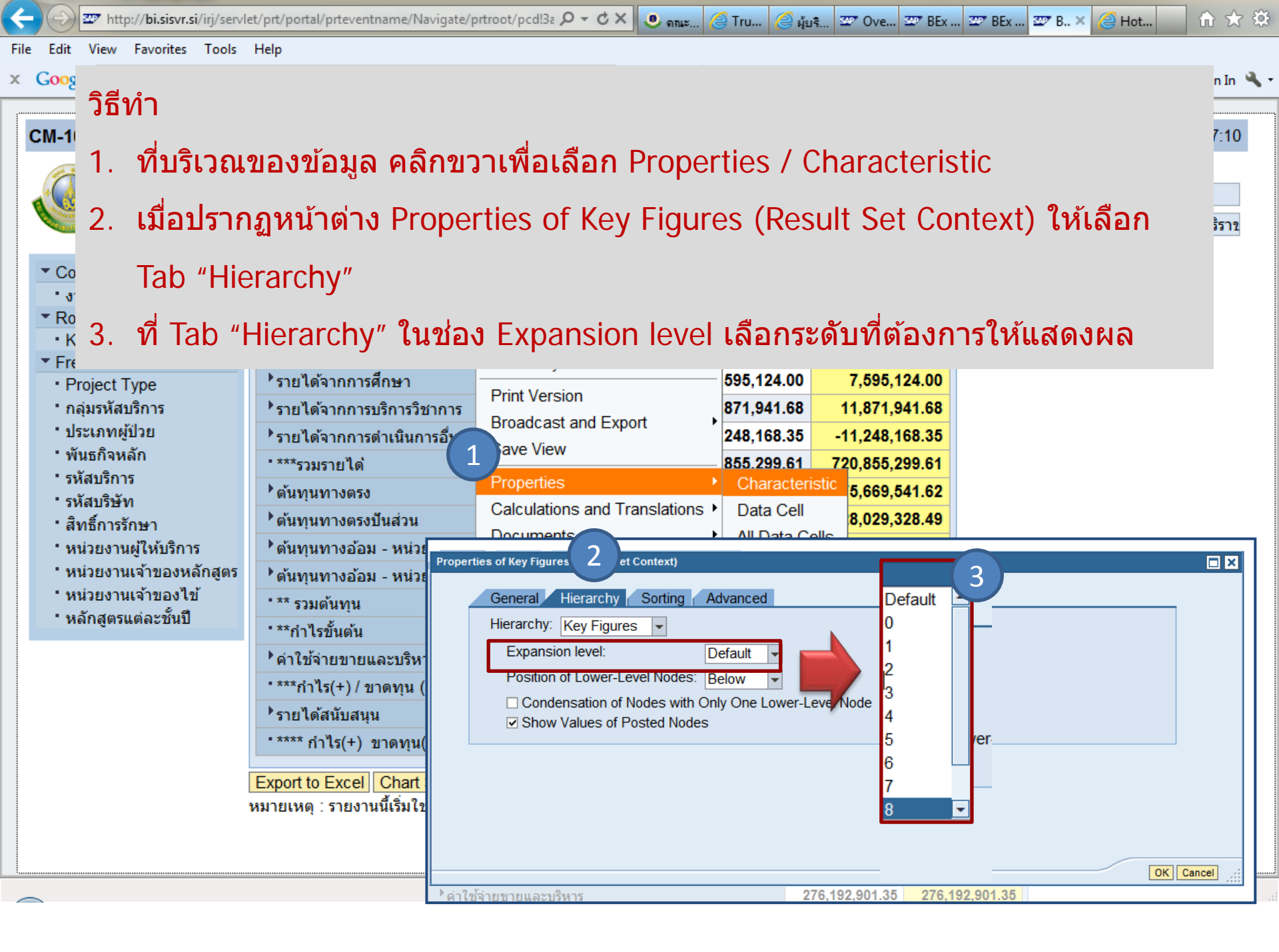

## รายงานจะแสดงรายละเอียดของแต่ละบรรทัดให้เห็น แยกตามพับ

🗕 🚰 Coarch 📼 🗄 Moro 🔪

HOSPITAL BUSINESS INTELLIGENCE

Table Chart Filter Current Filter Values

|                                | Cr Values                         |
|--------------------------------|-----------------------------------|
|                                | งวด/ปึงบประมาณ 012.2012           |
| ้รายได้จากการบริการ            | 708,695,033.55                    |
| ๋รายได้จากการวิจัย             | 3,941,368.73                      |
| ⁺รายได้จากการศึกษา             | 7,595,124.00                      |
| ⁺รายได้จากการบริการวิชาการ     | 11,871,941.68                     |
| ⁺รายได้จากการดำเนินการอื่น     | -11,248,168.35                    |
| * ***รวมรายได้                 | 720,855,299.61                    |
| *ตันทุนทางตรง                  | 375,669,541.62                    |
| *ตันทุนทางตรงปันส่วน           | 628,029,328.49                    |
| ⁺ต้นทุนทางอ้อม - หน่วยบริการ   | 131,539,110.29                    |
| ⁺ต้นทุนทางอ้อม - หน่วยสนับสนุน | 148,537,307.01                    |
| *** รวมต้นทุน                  | 1,283,775,287.41                  |
|                                | -562,919,987.80                   |
|                                | 276,192,901.35                    |
| นรายได้สนับ                    | สนุนและรายได้อื่น -839,112,889.15 |
|                                | 946,690,069.39                    |
| า 🚽 🦯 ทธิ                      | 107,577,180.24                    |
|                                |                                   |

|   | Table Chart Filter Current Fi     | ilter Values    |
|---|-----------------------------------|-----------------|
|   | งวด/ปีงบประมาณ                    | 012.2012        |
|   | ัรายได้จากการบริการ               | 708,695,033.55  |
|   | รายได้ค่ารักษาพยาบาล              | 595,451,876.18  |
|   | รายได้ค่ารักษาเหมาจ่าย            | 160,260.00      |
|   | ี ส่วนลด และส่วนยกเว้น            | -103,378,454.10 |
|   | รายได้จากการตรวจร่างกาย           | 47,600.00       |
|   | รายได้ค่ารักษาพยาบาลระหว่างบริษัท | 275,776,224.45  |
|   | ี ส่วนลดค่ารักษาระหว่างบริษัท     | -59,362,472.98  |
|   | รายได้จากการวิจัย                 | 3,941,368.73    |
|   | รายได้จากค่าวิจัย                 | 3,941,368.73    |
|   | รายได้จากการศึกษา                 | 7,595,124.00    |
|   | รายได้การจัดการการศึกษา           | 7,441,936.00    |
|   | *รายได้จากค่าสอนอื่นๆ             | 153,188.00      |
|   | ัรายได้จากการบริการวิชาการ        | 11,871,941.68   |
|   | รายได้การบริการวิชาการ            | 11,871,941.68   |
|   | ัรายได้จากการดำเนินการอื่น        | -11,248,168.35  |
|   | *รายได้บริการอื่น                 | 2,110,654.00    |
|   | รายได้บริการอื่นระหว่างบริษัท     | -13,358,822.35  |
|   | * ***รวมรายได้                    | 720,855,299.61  |
|   | ัตันทุนทางตรง                     | 375,669,541.62  |
|   | " ต้นทุนค่ายาและเวชภัณฑ์          | 350,006,634.51  |
| 1 |                                   |                 |

DOGINEOU INTELLIGENUE

DIOUNE